## İçindekiler

| Giris                            | 2  |
|----------------------------------|----|
| Sistem Gereksinimleri            | 3  |
| Yükleme ve Kayıt Talimatları     | 3  |
| Başlama                          | 4  |
| The English+ Ortami              | 5  |
| Dört Öğrenme Yaklasımı           | 6  |
| Doğrudan Beceri Alanında Calısma | 6  |
| Kılavuzlu Dersler ile Calısma    | 7  |
| Problem Cözme ile Öğrenme        | 7  |
| Internet ile Öğrenin             | 7  |
| Kısa Yollar                      | 8  |
| Araclar                          | 8  |
| Ayarlarınızı Özelleştirin        | 10 |
| Beceri Bölümünde Calısma         | 10 |
| Tipik Bir Örnek                  | 12 |
| Practice Modu                    | 12 |
| Test Modu                        | 15 |
| Kılavuzlu Derslerle Çalışma      | 15 |
| Tipik Bir Örnek                  | 17 |
| Derslerinizi Planlama            | 17 |
| Gelişiminizi Kontrol Etme        | 18 |
| The Crossword Puzzle             | 18 |
| Tic-Tac-Toe                      | 18 |
| Adventure Oyunu                  | 18 |
| English+ Programından Çıkmak     | 19 |

# Giriş

İngilizce'nin tüm yönleri ile öğrenilmesine ve pratik yapılmasına imkan tanıyıp zengin bir interaktif ortam yaratmış olan *English+* multimedia programına hoş geldiniz. Yoğun gramer ve kelime geliştirmenin yanı sıra, okuma, dinleme, konuşma ve yazma sunulmuş, pratiğe dökülmüştür.

*English+* üç seviyeye bölünmüş dokuz ayrı modül içerir: Basic, Intermediate ve Advanced. Başarılı, bağımsız öğrenme için gerekli araçlara sahip olabilir ve kendi hızınızda öğrenebilirsiniz. Her seviyede konuları tekrar gözden geçirme ve değerlendirme imkanı ve gelişmenizi gösteren detaylı bir kayıt mevcuttur.

Programda çalışırken çeşitli yaklaşımlar bulunmaktadır: yapısal yaklaşım, konuya dayalı Kılavuzlu Ders biçimleri; Ünitelerin menülerden seçildiği Açık Yaklaşım; yada Adventure Oyunu ile holistik problem-çözme yaklaşımı.. Bunlara ilaveten dil öğreniminizi daha da zenginleştirecek özel dizayn edilmiş *E+Connect* web sitesi, size geniş çeşitlilik içeren ekstra materyal ve aktiviteler sunar.

## Sistem Gereksinimleri

English+ 'ın çalışması için gereken minimum gereksinimler aşağıda belirtilmiştir.

Pentium (r)233 Mhz yada daha yukarısı Memory 64 MB Minimum 50 MB Hard Disk Boşluğu CD-ROM x 8 yada daha üstü SVGA ekran kartı (800x600 çözünürlük 16 bit renk modu) 16 bit yada daha üstü ses kartı Windows(r) 95/98/NT4/2000/ME/XP Hoparlör yada Kulaklık Mikrofon Internet Access Microsoft Explorer 4.0, Netscape 4.0 yada daha üstü

### Yükleme ve Kayıt Talimatları

- 1. Tüm programları kapatın
- 2. *English+* CD'yi bilgisayarınızın CD-ROM sürücüsüne yerleştirin.
- 3. Sisteminizde AutoRun mevcut ise, yükleme otomatik başlayacaktır is ve 3. ve 4. şıkları geçebilirsiniz.
- 4. Başlat menüsünden run seçeneğini tıklayın.
- 5. D:\SETUP.EXE yazın (yada CD-ROM sürücünüz için uygun harfi).
- 6. Ekranda görünen talimatları izleyin. Kullanıcı olarak kayıt için adınız ve e-mail adresiniz istenecektir.

Note: Yükleme talimatları Türkçe olacaktır.

## Başlama

1. Çalışmak istediğiniz CD'yi sürücüye yerleştirin.

2. Başlat > Programlar > The English Expert > *English+* tıklayın ve sürdüğünüz CDnin karşılığı olan dil seviyesini seçin.

|                    | L      | 🖞 Windows Comman     | der 🕨     |                 |                |
|--------------------|--------|----------------------|-----------|-----------------|----------------|
| Progra             | ns , 🖬 | The English Expert   | 🕨 👌 Engli | ish+ Basic2 🔸 🚟 | Basic2         |
|                    |        | 🕽 Outlook Express    |           | <b>1</b>        | Deinstallieren |
| 🛞 F <u>a</u> vorit | es 🕨 🛱 | Novell               | •         | 2               | Guided Tour    |
|                    | 12-    | 7 Million M. Destant |           |                 |                |

3. Programa girdiğinizde "hoş geldiniz" mesajı görünecektir. Eğer isminiz beyaz kutuda görünmüyorsa, kutunun sağındaki oku ve listedeki adınızı tıklayın yada Yeni Öğrenci'yi tıklayıp adınızı yazın.

Daha sonra başlat tuşunu tıklayarak programa girin.

| Name:    | John              | -          |
|----------|-------------------|------------|
| <b>•</b> | Start New Student |            |
| •        |                   | - <u>G</u> |

Note:

- 1. Guided Tour seçeneği size **English+** programı ve çeşitli seçenekleri ile ilgili bilgi verecektir.
- 2. Delete user seçeneği kayıtlı olan tüm isimleri siler.

# The **English+** Ortamı

*English+* ana menüsünde, her biri farklı öğrenme yetenek alanı yada öğrenme modunu temsil eden 8 simge görünür.

Mouse'u üzerine sürüklediğinizde renk değiştirir ve aktif hale gelir.

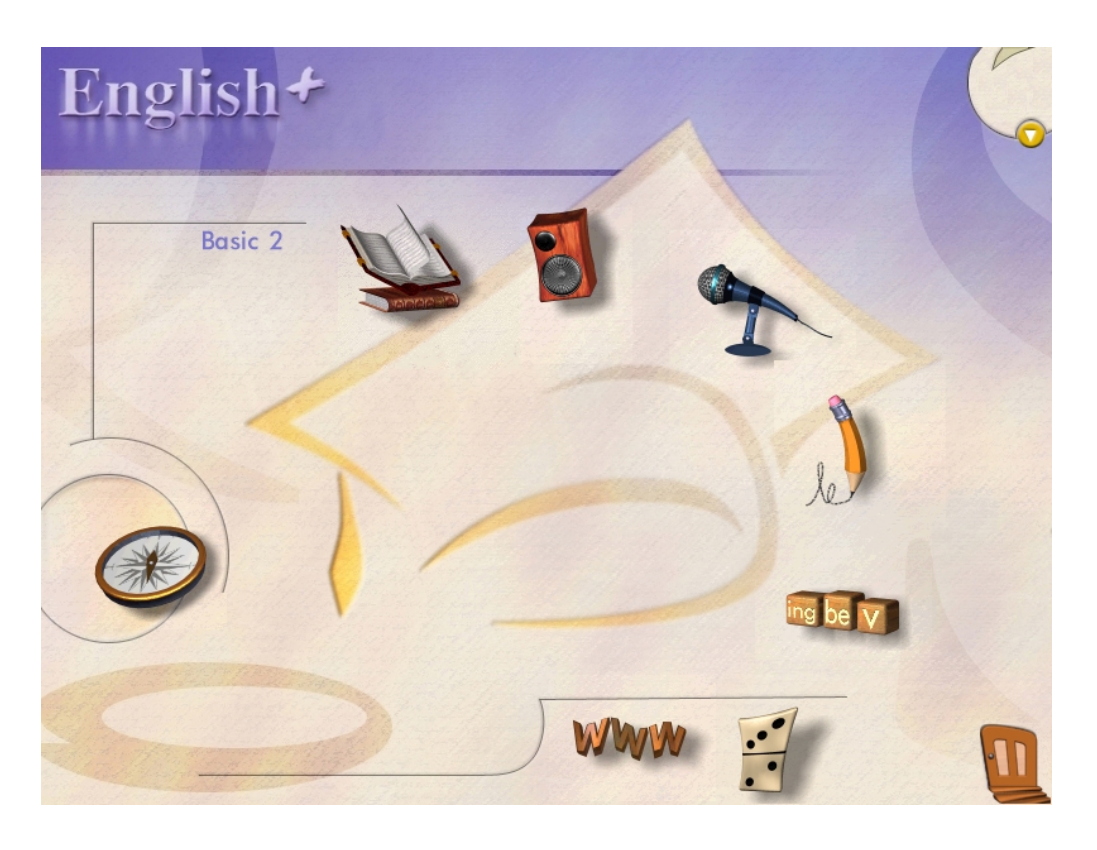

**Note:** Exit door We her **English+** programının sağ alt köşesinde belirir. Bir önceki ekrana geri gitmek yada programdan çıkmak için tıklayın.

# Dört Öğrenme Yaklaşımı

Öğrenciler farklı öğrenme biçimlerine sahiptir, ve *English+* programı bu farklılıkları bünyesinde barındırır.

- Doğrudan bir beceri alanında çalışabilme. (Odaklanmak istediğiniz belli bir beceri seçerek.) •
- Yapısal kılavuzlu dersler ile çalışarak.
- Problem çözme oyunları oynayarak tümevarımsal öğrenim. •
- Internet ile öğrenme. •

## Doğrudan Beceri Alanında Çalışma

Beş beceri arasından seçiminizi yapın: okuma, konuşma, yazma ve gramer. İstediğiniz alana girebilmek için ilgili simgeyi tıklayın.

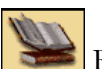

## Reading

Kartpostallar, hikayeler, makaleler ve raporlar gibi değişik tipteki yazıları okuyabilirsiniz. Parçayı işitip, yüksek sesle okuyup ana fikri öğrenebilir, anahtar kelimeleri öğrenip anlama becerisine yönelik pratik yapabilirsiniz.

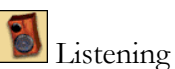

Orijinal konuşma(Authentic) İngilizce'sini dinleyebilirsiniz. Üç çeşit dinleme mevcuttur. Televizyon, radyo ve sesli mesaj.

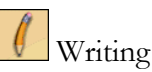

Mektup, anı, e-mail yazarak kendinizi düzgün ve otantik bir biçimde yazılı olarak, İngilizce ifade edebilirsiniz.

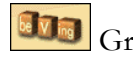

#### Grammar

Açıklamaları okuyup gramer konularının animasyonlarına göz atabilirsiniz.

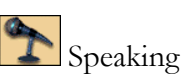

Gerçek diyalogları dinleyip, aktif olarak katılabilir, böylece telaffuzunuzu ve dildeki

akıcılığınızı geliştirebilirsiniz.

## Kılavuzlu Dersler ile Çalışma

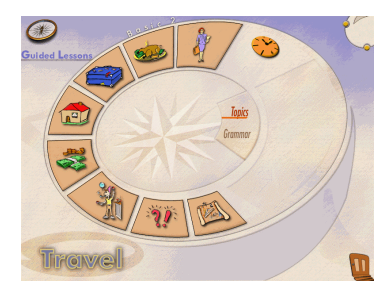

Bu bölümde, okuma, dinleme, yazma ve gramer becerileri konulara göre organize edilir. Bir konu iki beceriye odaklanmış, birkaç dersi içerir. Eğer konular ve dersleri sırasıyla çalışırsanız, programdaki tüm materyalleri sistematik bir biçimde, kapsamış olursunuz.

Derslerinizi organize etmek ve öğrenme sürecini

kontrol etmek için **Ders Planlayıcısını** da kullanabilirsiniz.

## Problem Çözme ile Öğrenme

Oyunlar bölümü problem çözerek öğrenmeye imkan tanır. Üç seçenek arasından seçiminizi yapın: Tic Tac Toe, Crossword, veya Adventure.

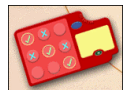

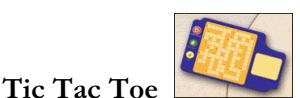

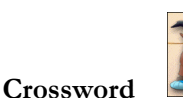

Bu oyunları Kelime bilginizi arttırmak ve gramerinizi geliştirmek için oynayabilirsiniz.

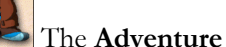

Gerçek yaşam örnekleri ile İngilizce Öğrenin. Saklı olan gizemli bir nesneyi soruları formüle ederek ve ipuçları arayarak bulun.

## Internet ile Öğrenin

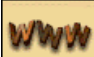

İnternet

İnternet yolu ile *E+Connect* web sitesine ve onun interaktif öğrenme olanaklarına bağlanın. *E+Connect* otomatik olarak sizin seviyenizde aktiviteler bulur. Canlı yarışma oyunları, İngilizce deyimleri ve günlük konuşmalardaki rollerini öğrenebileceğiniz, Konuşan Deyimler; sizin mektup arkadaşı bulmanıza yardımcı olabilecek Web Pals; ve bir Internet uzmanı olmayı öğrenebileceğiniz Web Challenge'ın hazine avı.

## Kısa Yollar

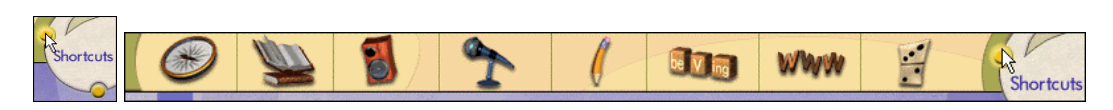

Kısa yol çubuğu ana menüye geri dönmeksizin programın istediğiniz herhangi bir bölümüne doğrudan gitmenizi sağlar.

Pencerenin sağ üst köşesinde, bulunan sarı noktaya farenizi sürükleyince Kısa yol görünecektir. Herhangi bir simgeyi tıklayarak sizi Kılavuzlu Derslere yada herhangi bir özel beceri alanına götürmesini sağlayın.

# Araçlar

English+ araçlarına programın her sayfasından ulaşılabilir. Dikey Araçların görüntülenmesi için pencerenin sağ üst köşesine sarı noktaya farenizi sürükleyin.

Araçların içeriği:

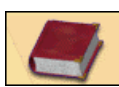

### Dictionary

English+' ta bulunan binlerce sözcük içerisinden istediğinize ulaşın. Kelimeyi duyabilir, tanımını okuyabilir ve çevirisini görebilirsiniz. Telaffuzunuzu geliştirmek için Speech Recognition özelliğini kullanın. Notepad Yeni kelimeler yada

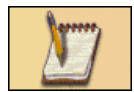

keşfedeceğiniz ilginç gerçekler gibi saklamak istediğiniz bilgileri buraya yazabilir, yazım hatalarını düzeltmek için

spellchecker'ı kullanabilirsiniz.

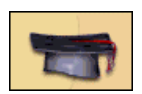

My Progress *English+* taki gelişiminizi kontrol edebilirsiniz. Yapmış olduğunuz tüm çalışmalar ve test sonuçlarınız kayıt edilir ve

# yenilenir.

## Ayarlarınızı Özelleştirin

English+ farklı dillerde destek sağlar. Programı kullanmaya başladığınızda, Support Language ekranda belirecektir. Dil desteğini değiştirmek istiyorsanız şunları yerine getirin:

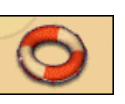

Help Programdaki tüm simgeleri ve özelliklerinin nasıl kullanıldığını öğrenin.

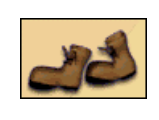

Guided Tour *English+* programında hızlı bir tur yapabilirsiniz.

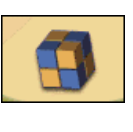

Options Ayarlarınızı özelleştirmenize imkan tanır.

Pencerenin sağ üst köşesindeki sarı noktaya farenizi hareket ettirin. Dikey Tools (araçlar) çubuğu belirecektir.

Options tuşunu tıklayın.**Options** penceresi açılacaktır.

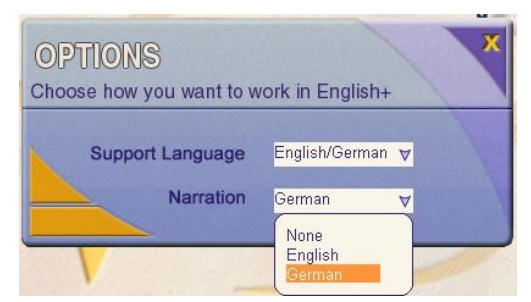

Aşağı olan oku tıklayın v<u>e is</u>tediğiniz dilde anlatım için dil seçiminizi yapın.

Sağ üst köşede bulunan 🔀 tuşunu ayarları kaydetmek ve programa geri dönmek için tıklayın.

# Beceri Bölümünde Çalışma

Hangi beceri bölümünde çalışırsanız çalışın çalışma metodu aynı kalacaktır. Üzerinde çalışacağınız bir konu seçin. Sizin için uygun olan beceri seçeneği tıklayarak çalışmaya başlayabilirsiniz: **Explore**, **Practice**, ve **Test**. Üzerinde çalıştığınız konuda başarıya ulaştığınızı hissettiğinizde, bir sonraki konuya yada seviyeye geçebilirsiniz.

## Tipik Bir Örnek

Listening bölümünde çalışma

1. Ana sayfadaki Listening simgesini 💹 tıklayın.

Dinleme becerisi bölümünde üç farklı dinleme seçeneği karşımıza gelecektir: **TV**, **radyo** ve sesli mesaj.

2. Televizyon kliplerini seçmek için TV seçeneğini tıklayın.

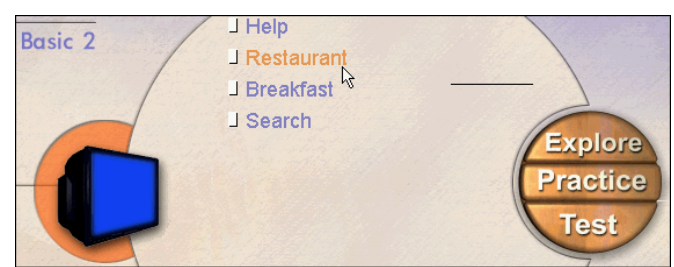

3. **Restaurant** seçeneğini tıklayın, mod menusu görünecektir. Herhangi bir modülde çalışabileceğiniz gibi, size önce **Explore**, daha sonra **Practice**, ve son olarak da **Test** sıralamasını tavsiye ediyoruz.

**Not:** Her ünitenin yanında bulunan küçük üçgen (örnek, **Restaurant**) gelişme göstergesidir. Bir sonraki sefere pencerenin üzerinde göreceğiniz okuma parçasını okur ve testi tamamlarsanız, Üçgen renklenecektir **I**. Eğer dersi tamamlamazsanız üçgen kısmen renkli olacaktır **I**. Explore Modu

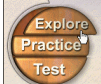

**Explore** modu parçayı anlamanız için size birçok öneri sunar. Bu örnekte (**Listening beceri alanı :TV**), seçeceğiniz TV klipini izleyebilir ve dinleyebilirsiniz. Aynı zamanda metni de okuyabilir ve okuyup sesinizi kaydedebilirsiniz.

**Explore'u** tıklayın. **Explore** penceresi açılacak ve altında küçük bir metin kutusu ile televizyon görünecektir.

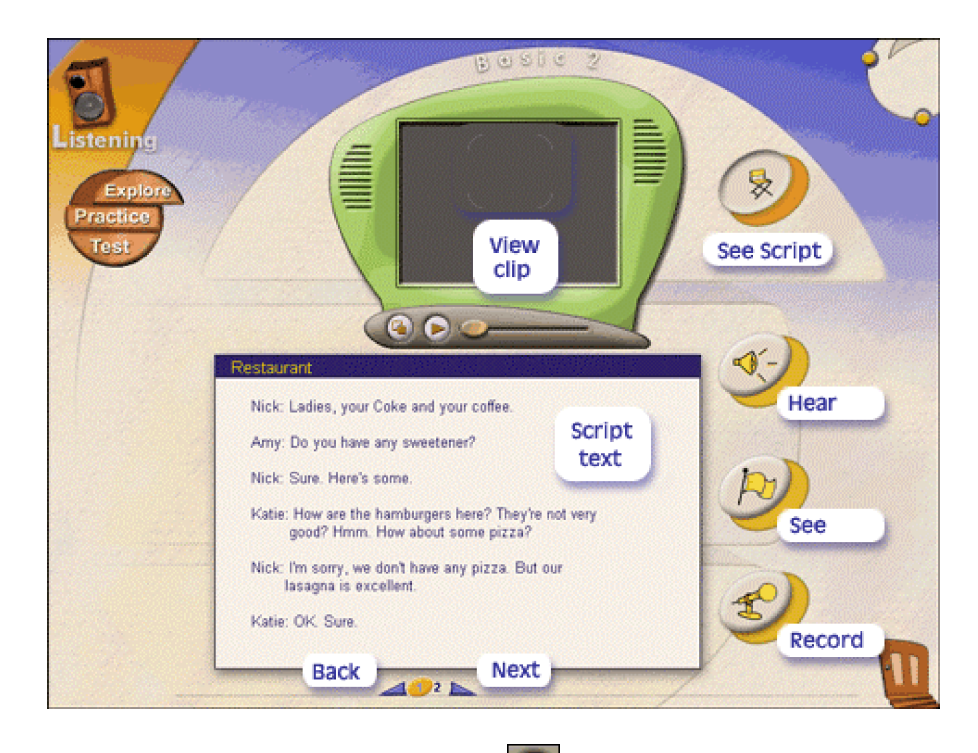

Televizyonun yanındaki **Play** tuşunu **E** tıklayın. **Restaurant** TV klipini dinleyebilir ve izleyebilirsiniz.

Not: Video'yu tam ekran izleyebilmek için TV tuşunu tıklayın.

Daha Ayrıntılı Araştırma: TV Klibini izledikten sonra, metnin anlaşılmasını mükemmel bir hale getirmek için, diğer araştırma (Explore) seçeneğini kullanabilirsiniz.

Bu seçenekleri elde edilebilir hale getirmek için, **See Script** tuşunu tıklayınız. Televizyon klibinin metni metin kutusunda görünecek, ve **Hear, See** ve **Record** tuşları aktif Hale gelecektir. Yazılı metindeki herhangi bir cümleye tıklayın. Düğmelerden birini tıklayın: **Hear** seçilen cümleyi duymak, **See** çevirisini görmek, **Record** cümleyi söyleyip sesinizi kaydetmeniz içindir.

#### Konuşma Tanınması

*English+*'ın temel özelliği, programa, gelişmiş bir konuşma tanıma teknolojisinin entegre edilmiş olmasıdır. Şimdi, konuşma tanıma teknolojisinin gelişimi ile, bilgisayar konuşma İngilizce'nizi analiz edip geri bildirimde bulunabilir.

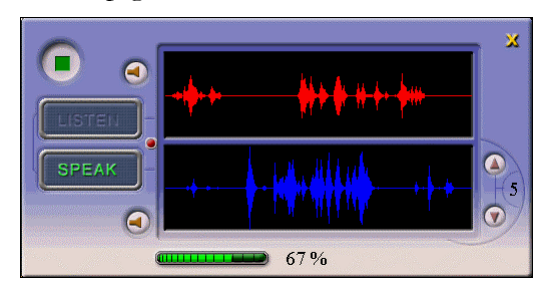

Geribildirim orijinal ses dalgasını kayıt edilmiş kendi ses dalganızla karşılaştıran bir grafik ile görünür. Yüzdelik skor, ses kaydınızdaki telaffuzunuzun doğruluğunu yansıtır. Konuşma Tanınması *English+*'ın aşağıda belirtilen bölümlerine entegre edilmiştir. Sözlük, Listening - Explore modu; Speaking - Explore ve Practice modları.

#### **Practice Modu**

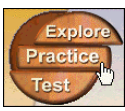

**Practice'i** tıklayın. Practice penceresi açılır ve sağ ve sol alıştırma tuşları ile review alıştırmalar görüntülenir. (bu tuşlar diğer beceri alanlarında farklılık gösterir).

Review alıştırmalarındaki soruları cevaplamak, cevapları kontrol etmek ve yazılmış cevapları silmek, alıştırmalar arasında hareket etmek ve televizyondaki klibi tekrar izlemek için bu tuşları tıklayabilirsiniz.

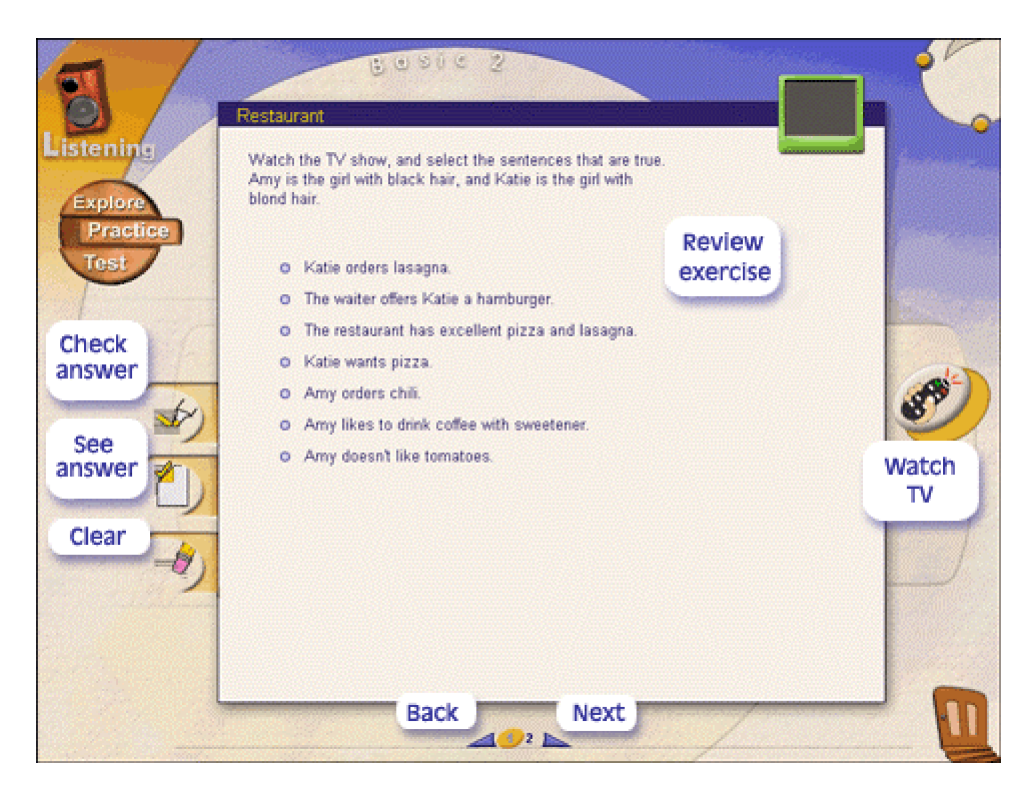

#### **Test Modu**

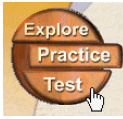

Burada öğrendiklerinizle ilgili kısa bir test yapabilirsiniz. Daha sonra *English+* cevaplarınızı kontrol edecek ve sonucu rapor edecektir.

Test'i tıklayın. Test penceresi açılır ve birçok test sorularından birkaçı görüntülenir. Doğru cevabı tıklayın. (yada cevabı kelimeyi tamamlamak üzere boşluğun içine sürükleyin). Eğer gerekli ise TV klibini tekrar izleyin.

Ekranın aşağısındaki tuşları tıklayarak bir sonraki soruya geçin.

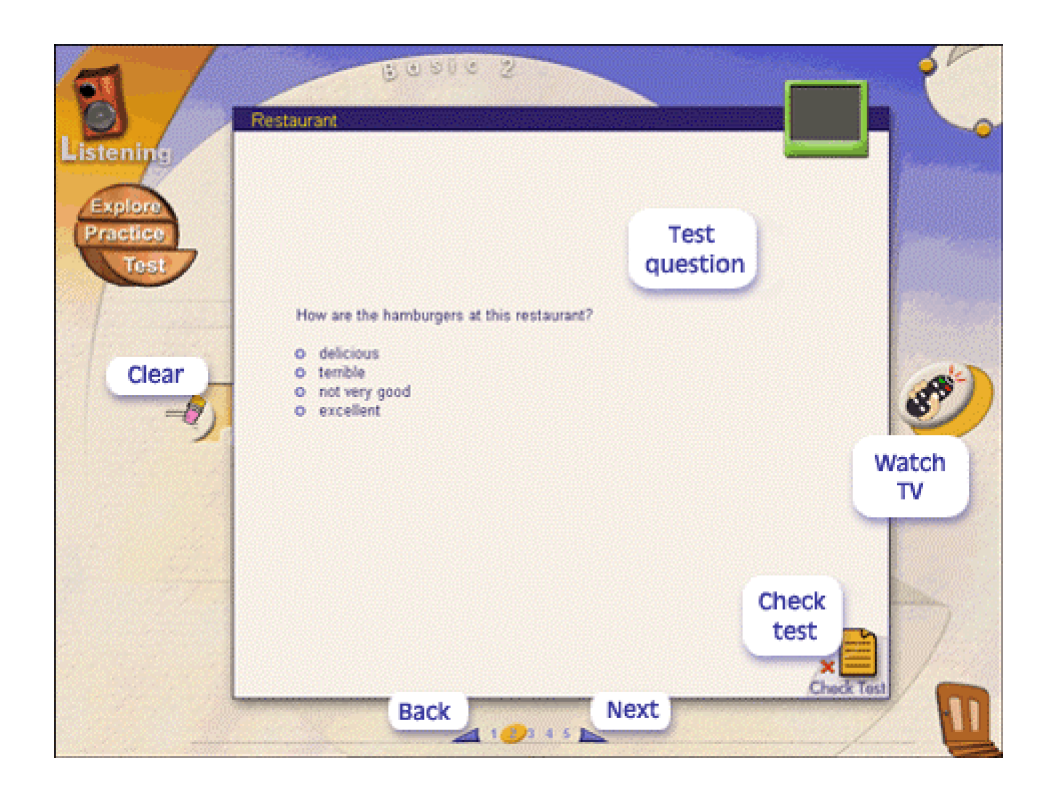

### Testinizi Kontrol Etme

Test'i tamamladığınızda, alt sağ köşedeki **Check Test** tuşunu Check Test tuşunu

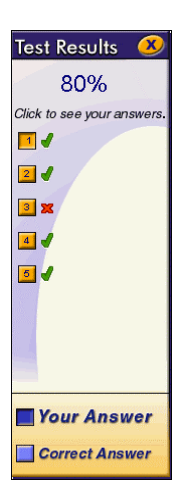

Testinize ait skor **Test Result** çubuğunun altında görüntülenecektir. Sorulara verdiğiniz cevabınızı gözden geçirmek için **Your Answer'ı** tıklayın. Test sorusunun çözümünü görmek için **Correct Answer'ı** tıklayın.

# Kılavuzlu Derslerle Çalışma

Kılavuzlu derslerde, okuma, yazma, konuşma ve gramer becerileri müşterek konu çerçevesinde sunulmuştur.

Ana menü penceresinden yada kısa yol çubuğundan, Guided Lessons tuşunu 🙆 tıklayın.

**Guided Lessons** penceresi açılacaktır. Bir daire içine, konuları temsil eden sekiz resim seçebilmeniz için, yerleştirilmiştir. Aşağıda gösterilen seviye (basic 2), konuları: (saat yelkovanı yönünde, yukarıdan): Work, Food, Travel, At Home, Money Matters, Having Fun, Help, and Getting Around. Diğer seviyelerdeki konular farklılık gösterebilir.

## Tipik Bir Örnek

Travel konusunda çalışma:

**Travel** konusunu tiklayın, ve **lesson menü'sü** görünecektir. Bir dersi tiklayın, ve bu dersteki **skills** ve **passages** ile kapsanmış liste görüntülenecektir.

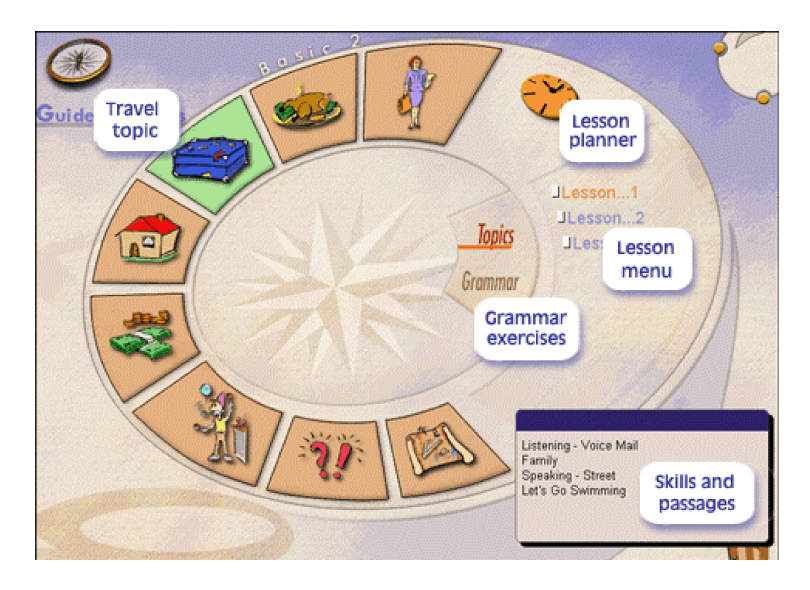

Dersin içinde, öğrenim becerilerinin birinin **Explore** modunu tıklayın: bu örnekte, **Explore** modu hem **Listening** hem de **Reading** becerisi içindir.

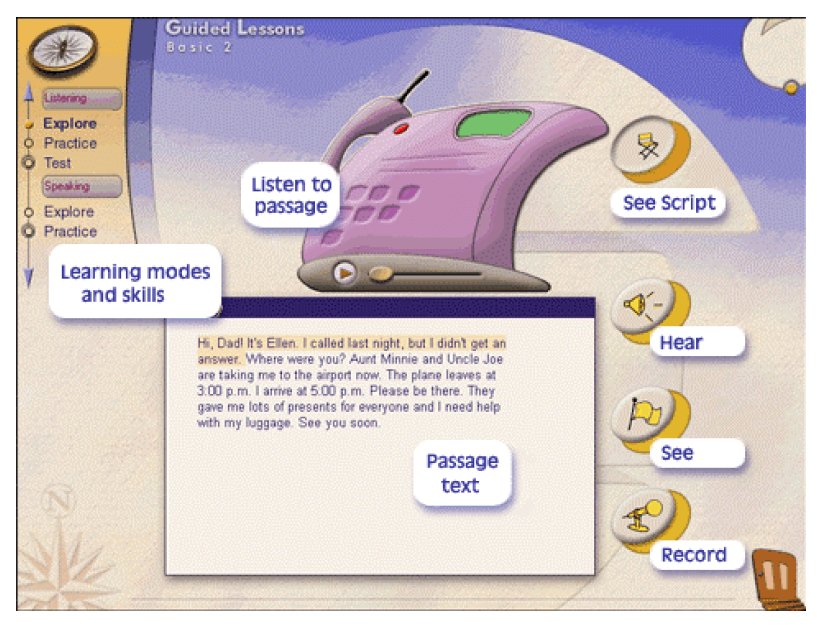

Practice ve Test modlarına öncekiler gibi devam edin.

#### Not:

- 1. Dersi yarıda bırakabilir ve daha sonra tamamlayabilirsiniz.
- 2. Kılavuzlu ders menüsünün ortasındaki **Grammar** tuşunu, kılavuzlu gramer dersleri ile belirli becerileri tekrar etmek için tıklayın.

#### Derslerinizi Planlama

English+ çalışmanızı ve ders için ayıracağınız zamanı planlamanıza yardımcı olur.

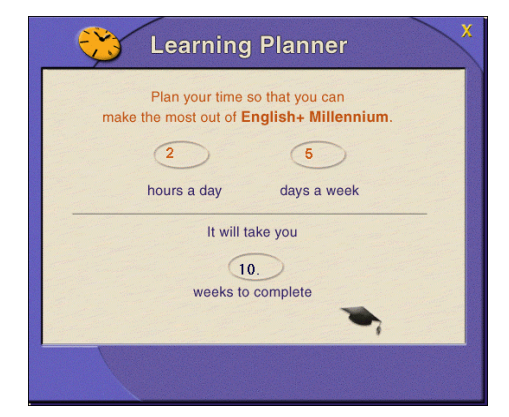

Ana Kılavuzlu Dersler penceresindeki, Lesson Planner simgesini 🔀 tıklayın.

*English+* programına ayıracağınız bir gündeki her saat için , ve her haftadaki günler için bir rakam girin. Ders Planlayıcısı sizin çalışmanız için gerekli olan süreyi hesaplar.

#### Gelişiminizi Kontrol Etme

Çalışmalarınıza ve test skorlarına dayalı olarak, *English+* sizin çalışmalarınızın toplamını (örneğin, Basic 2 seviyesinde) ve bireysel beceri bölümündeki başarınızı aklında tutar.

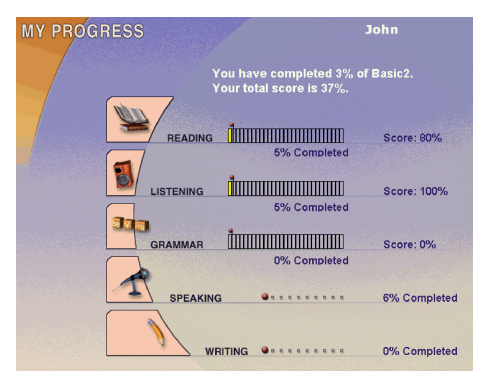

1. Gelişiminizi tools çubuğunda bulunan

My Progress tuşuna tıklayarak kontrol edebilirsiniz. 2. My Progress raporu belirir. Toplam öğrenme seviye skoru gibi, tamamladığınız çalışmanın yüzdesi ve bireysel beceri bölümünün skoru listelenir: Okuma, Dinleme, ve Gramer. Konuşma ve Yazma sadece tamamlanan çalışmayı gösterir.

#### Oyun ve Problem Çözümü ile Öğrenme

English+ ayrıca oyun ve problem çözme ile tümevarımsal bir şekilde öğrenmenize imkan tanır.

Ana menüden, yada **Shortcut** çubuğundan, **Games** ve **Adventure** simgelerini tıklayın. 3 simgeden uygun seçeneği tıklayın: **Crossword puzzle**, **Tic-Tac-Toe**, yada **Adventure game**.

### The Crossword Puzzle

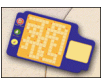

Kırmızı üçgeni tıklayın : puzzle da ki bir satır aydınlatılacak ve doğru bulmaca için bir ipucu belirecektir. Cevabı yazın (yazılmış olan harfler aydınlatılmış satırda otomatik olarak belirecektir.) Bulmacanın soldaki tuşlarını kullanarak cevapları kontrol edin ve yeni bir oyuna başlayın.

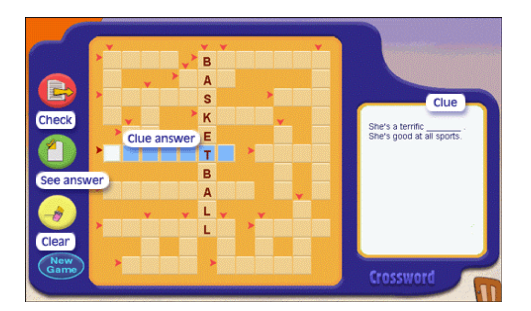

### Tic-Tac-Toe

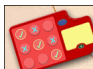

Oyunda hedef bir sırada, aşağı, yukarı yada çapraz, üç tick işaretini sıralamaktır. Herhangi bir daireyi tıklayın.

Soruyu okuyun ve cevabını verin.

Her doğru cevap için bir tick 🗹. Her yanlış cevap için ise bir cross işareti kazanıyorsunuz.

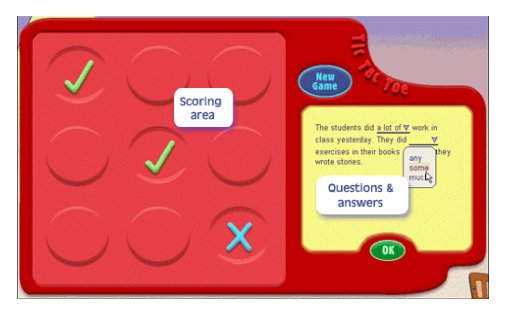

## Adventure Oyunu

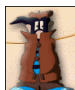

Adventure oyununda, sır çözerek pratik yaparsınız. Adventure simgesine tıkladığınızda, bir televizyon ekranını gösteren yeni bir pencere açılır. Ekranda, sizin dünyanın herhangi bir yerinde İngilizce konuşulan bir ülkede olduğunuza dair bir senaryo görünür. Size sır ile ilgili bir ipucu verilir. Bu ipucu bir bilmece şeklindedir. Sizin işiniz, nesnenin ne olduğunu ve nerede olduğunu çözmektir.

Sırrı çözmek için senaryonun altında yazılı olan talimatları izleyin.

# **English+** Programından Çıkmak

Programdan çıkmak için ana menüdeki kapı simgesine uluştıklayın.

Umarız *English+* ile İngilizce öğrenmeyi tatmin edici ve başarılı bir deneyim olarak bulacaksınız.

Geliştirme Ekibi.